Demande de RSA Tutoriel

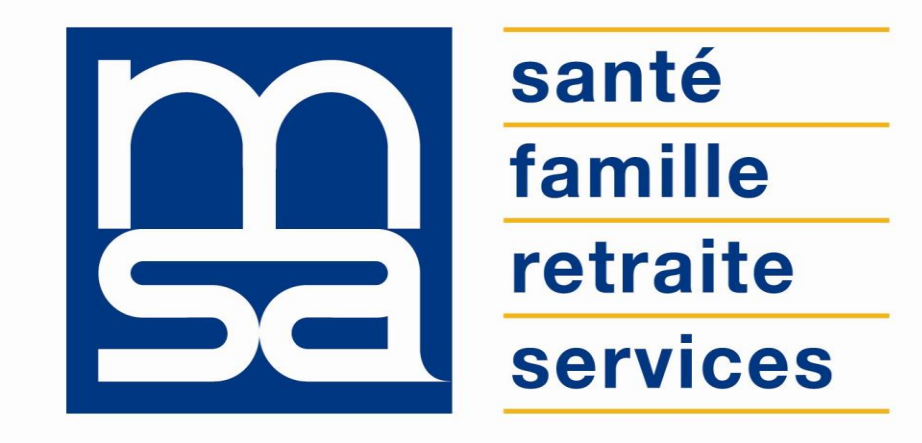

#### L'essentiel & plus encore

## Descriptif

#### Présentation du service en ligne

#### Pour qui ?

Ce service en ligne permet aux adhérents particuliers salariés ou exploitants (allocataire ou conjoint d'un groupe familial) de déposer une demande de RSA et de compléter la déclaration trimestrielle de revenus pour le RSA (DTR RSA) et la déclaration annuelle de revenus (DRPF) ou par un mandataire, en fonction des besoins du dossier.

Et, en association avec cette demande :

- de mettre à jour sa situation via le service en ligne « Déclaration de situation » (DSIT) ;
- de télécharger les documents complémentaires (uniquement pour les non salariés agricoles et non agricoles);
- de transmettre les documents demandés via le service en ligne « Déposer mes documents » ;
- de consulter la dernière demande de RSA (limité à 2 ans).

#### Fonctionnalités

- Le service permet aux allocataires ne bénéficiant pas du RSA :
  - de déposer une demande de RSA en ligne ;
  - de mettre à jour leur situation vis-à-vis de la MSA.
- Le service permet aux allocataires bénéficiant du RSA :
  - de saisir leur déclaration trimestrielle de ressources pour le RSA (DTR RSA) ;
  - de saisir leur déclaration de ressources si non connues.

En effet, le bénéficiaire du RSA doit déclarer ses ressources et sa situation chaque trimestre pour renouveler son droit au RSA.

#### Avantages

- Transparence : vous êtes informé de la réception de votre demande et vous pouvez consulter son état d'avancement ;
- Autonomie : gain de temps, souplesse, évite les déplacements ou les appels à la MSA ;
- Rapidité : accessible en quelques clics ;
- Gratuité : pas de frais postaux ;
- Disponibilité : 24h/ et 7j/7.

#### Modalités d'accès

Pour accéder au service, rendez-vous sur « Mon espace privé : particulier », identifiez le bloc « RSA, Prime d'activité » et cliquez sur « Demande de RSA ».

**Mes services** 

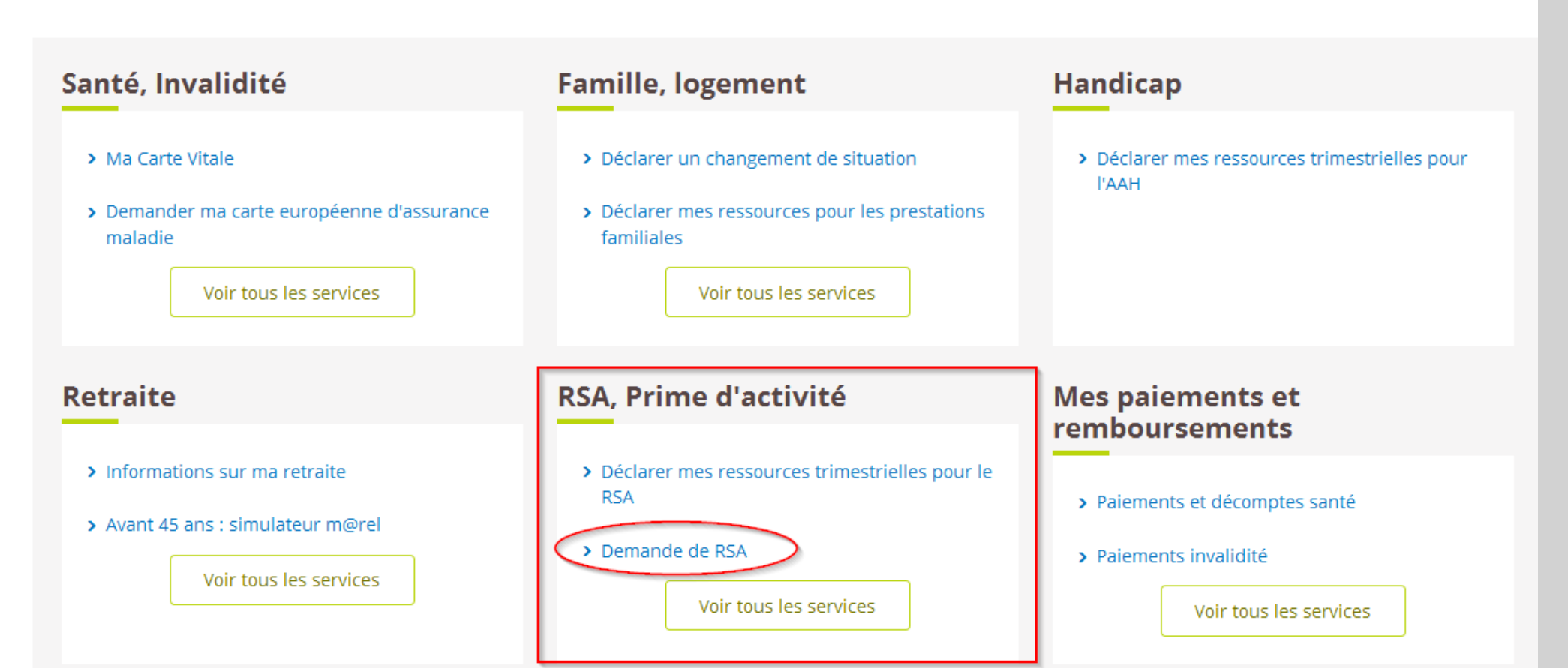

# Étapes clefs

#### Laissez-vous guider

#### 4 étapes

- 1. Logement ;
- 2. Pension alimentaire ;
- 3. Situation professionnelle pour l'allocataire et le conjoint ;
- 4. Récapitulatif et confirmation de la demande.

MSA Ile de France > Mon Espace Privé > Demande de RSA

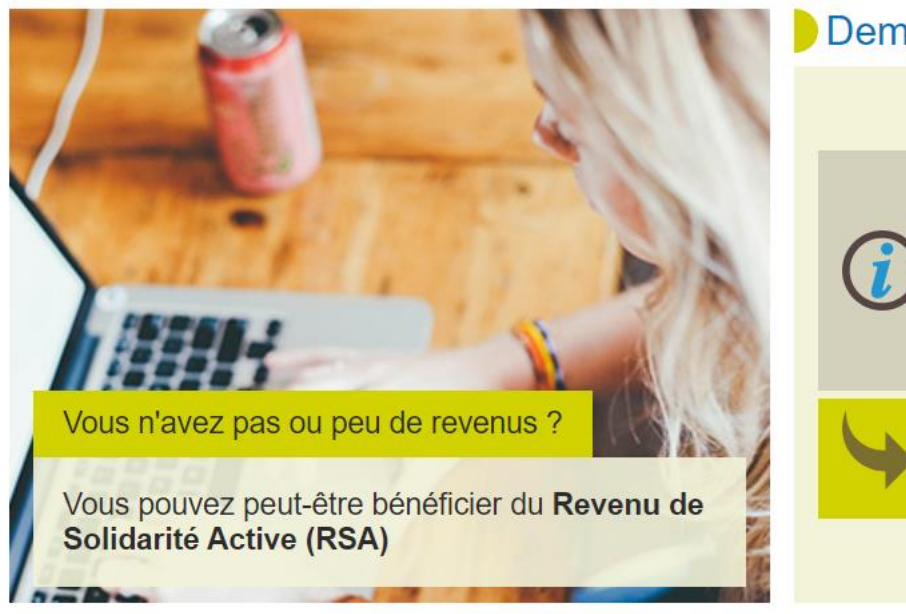

# Demande de RSA Vous pouvez faire votre demande de RSA en quelques clics. Celle-ci est valable pour toutes les personnes vivant dans votre foyer. Ce service, simple et rapide, vous prendra quelques minutes. Demander le RSA

> Retour à Mon espace privé

- R

#### Avant de commencer

Avant de commencer la demande de RSA, vous devez vous engager à :

| Avant de commencer              |  |  |  |  |  |  |  |
|---------------------------------|--|--|--|--|--|--|--|
| Je m'engage <ul> <li></li></ul> |  |  |  |  |  |  |  |
|                                 |  |  |  |  |  |  |  |

🕑 Oui, le fil ellu

## Étape 1 : Logement

Cette page vous demande d'indiquer si l'allocataire paie une participation pour son logement.

Elle n'est affichée que si le groupe familial ne bénéficie pas d'aide au logement (dossier en cours), ou n'a pas de demande d'aide en cours d'étude (dossier en instance).

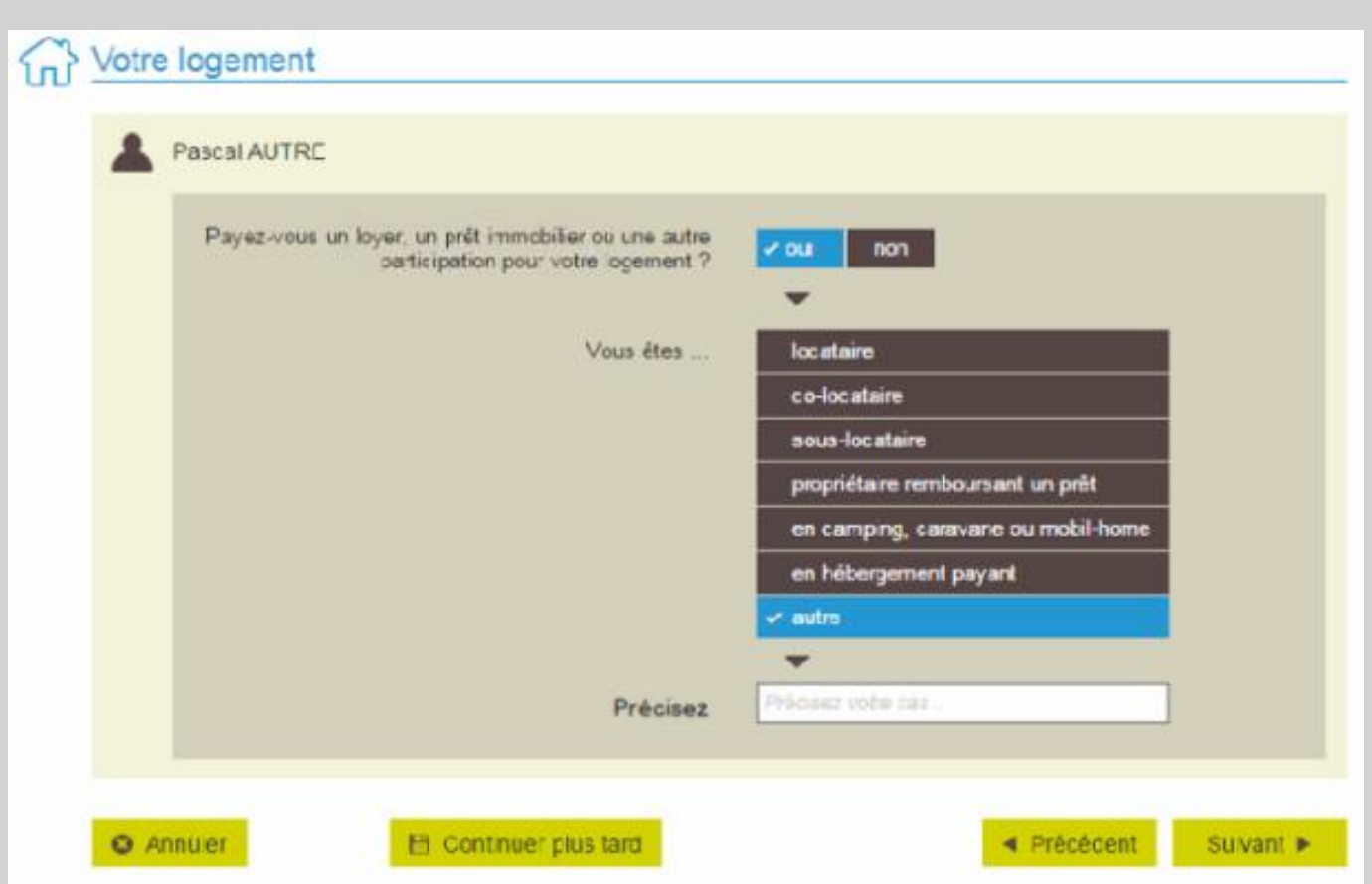

## Étape 2 : Pension alimentaire

Permet de s'assurer que les pensions alimentaires qui auraient pu être demandées l'ont été :

Si ce n'est pas le cas permet de faire une **demande de dérogation** motivée.

3 types de pensions alimentaires peuvent être demandés :

- si l'allocataire a été marié, possibilité de demander une pension à son ex-conjoint suite séparation ou divorce ;
- si le groupe familial a des enfants à charge dont l'un des parents a quitté le foyer, possibilité de demander une pension à ce parent ;
- si l'allocataire a moins de 30 ans, vit seul et sans enfant, possibilité de demander une pension à ses parents.

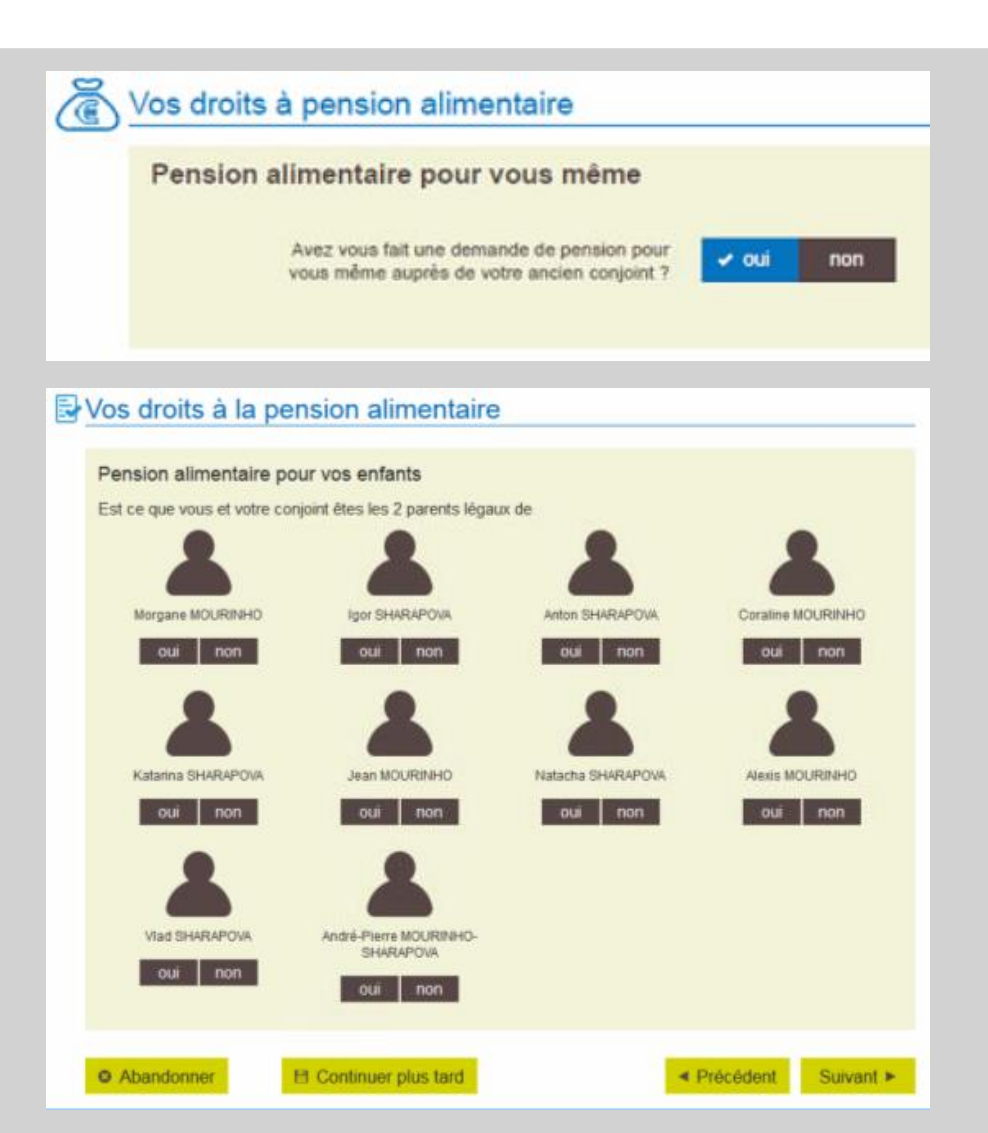

## Étape 3 : Situation professionnelle

Pour l'allocataire et son éventuel conjoint PF, il est nécessaire de saisir quelques informations non disponibles par ailleurs qui permettront la constitution du dossier de RSA.

Ces informations servent à déterminer l'éligibilité au RSA et à valoriser des informations statistiques et ne servent pas pour le calcul du montant du RSA.

Activité non-salarié (hors aide familial) connue dans le Système d'Information

| Aurélie GRAND                                                                     |                                   |
|-----------------------------------------------------------------------------------|-----------------------------------|
|                                                                                   |                                   |
| Pour votre activité non salariée, êtes-vous au<br>régime réel ou réel simplifié ? | ✓ Oui non                         |
|                                                                                   | du jour                           |
| Aviez-vous demandé une pension ou une<br>allocation ?                             | <mark>✓oui non</mark> ► Depuis le |
| Précisez laquelle                                                                 | ✓ retraite et réversion           |
|                                                                                   | invalidité                        |
|                                                                                   | rente accident du travail         |
|                                                                                   | allocation veuvage                |
|                                                                                   | autre                             |
| Précisez le ou les organisme(s)                                                   | CRAM - CARSAT - CPAM              |
|                                                                                   | 🛃 MSA - AGRICA - AGRR             |
|                                                                                   | RSI-ORGANIC - AVA                 |
|                                                                                   | - CANSSM                          |

## Étape 3 : Situation professionnelle

Affichage situation de l'allocataire salarié

| ŝ | Votre situation           |                                                                            |                             |                        |                |           |              |
|---|---------------------------|----------------------------------------------------------------------------|-----------------------------|------------------------|----------------|-----------|--------------|
|   | 👗 Jean-Pa                 | I MARTINEZ                                                                 |                             |                        |                |           |              |
|   | Ête                       | s-vous actuellement sala                                                   | arié ?                      | oui                    | ✓ non          |           |              |
|   | Aviez-vo<br>Éte           | us cesse volontairement<br>activité (démissi<br>s-vous travailleur saisonr | ion)?                       | ✓ oui                  | non            | depuis le | JJMMAAAA 🗰   |
|   |                           |                                                                            |                             |                        |                |           |              |
|   | Percevez-<br>de votre sal | ous une rémunération au<br>ut de stagiaire de la form<br>professionne      | u titre<br>lation<br>elle ? | 🖌 oui                  | non            |           |              |
|   | Pour votre activ          | ité non salariée, êtes-vou                                                 | usau                        | oui                    |                |           |              |
|   | é                         | régime réel ou réel simpl<br>tes-vous auto-entreprene                      | lifié ?  <br>eur ?          | oui                    | ✓ non          |           |              |
|   |                           |                                                                            |                             |                        |                |           |              |
|   | Avez-v                    | ous demandé une pensio<br>une allocati                                     | ion ?                       | 🖌 oui                  | non            | depuis le | Јилимиалаа 🇰 |
|   |                           | Précisez laqu                                                              | uelle :                     | retraite<br>invalidité |                |           |              |
|   |                           |                                                                            |                             | reversion              | dent du travai |           |              |
|   |                           |                                                                            |                             | autre                  | ¥              |           |              |
|   |                           |                                                                            |                             | Précisez v             | otre cas       |           |              |

## Étape 3 : Situation professionnelle

#### Affichage situation du conjoint

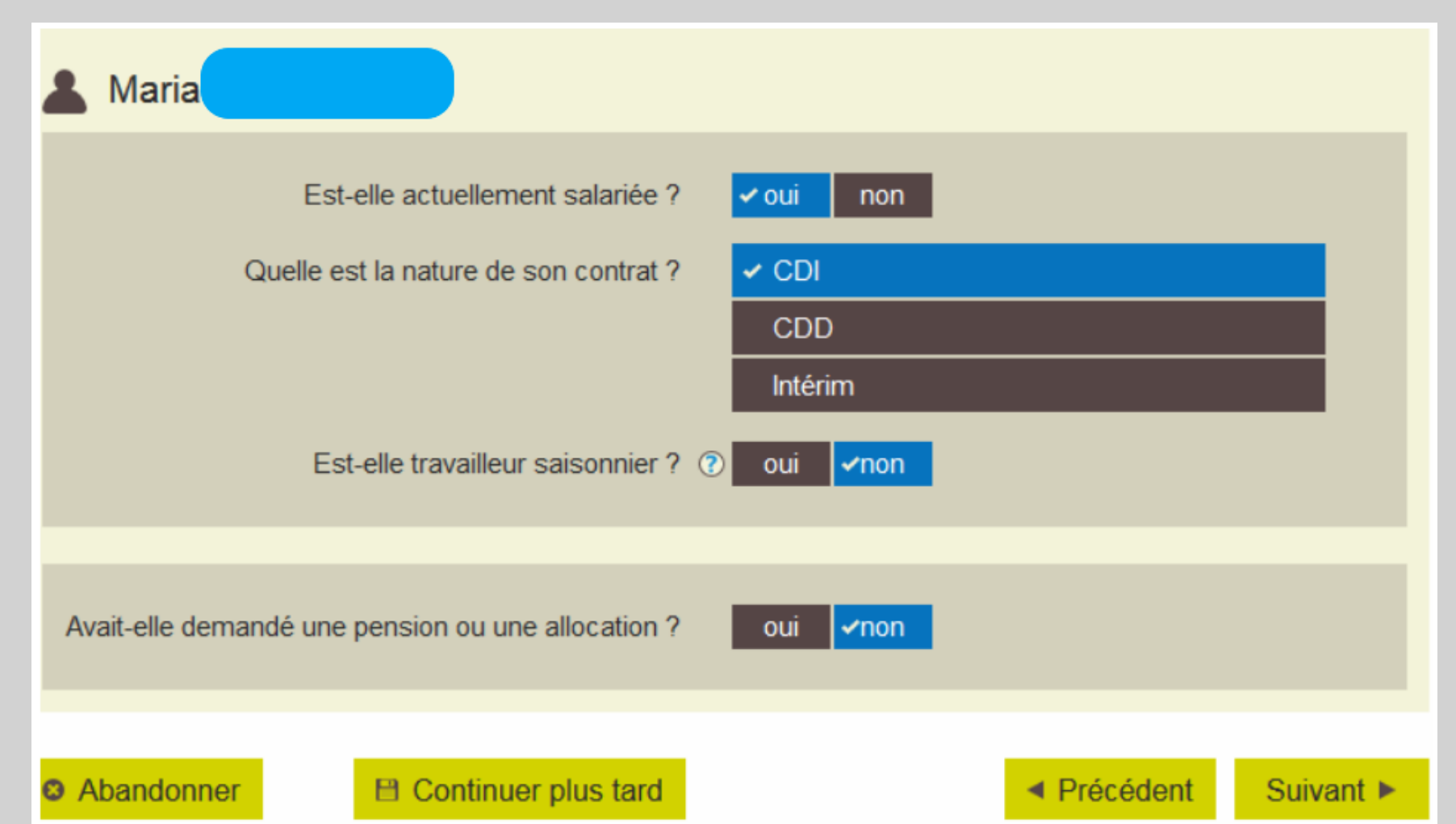

Le service en ligne « Demande de RSA » affiche un récapitulatif des saisies pour votre foyer.

Récapitulatif

Logement

 Alexis SANCHEZ paye un loyer, un prêt immobilier ou une autre participation pour le logement : locataire

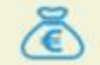

#### Pension alimentaire pour Alexis SANCHEZ

- · Aucune demande de pension auprès de ses parents
- · Vous vous engagez à réaliser cette démarche dans les plus brefs délais

#### Situation

- Alexis SANCHEZ
  - Travailleur salarié en CDI
  - N'est pas travailleur saisonnier
  - Aucune demande de pension ou d'allocation

#### DÉBRANCHEMENT VERS LE SEL « DÉCLARATION TRIMESTRIELLE DE RESSOURCES POUR LE RSA » :

Si les ressources du trimestre précédent ne sont pas connues pour au moins un des membres du couple groupe familial, il est nécessaire de les saisir.

S'il existe des DTR RSA à régulariser, rattrapage de n plus le trimestre en cours, celles-ci seront présentées à la saisie.

Dans ce cas un débranchement vers le service en ligne de saisie des DTR RSA est réalisé automatiquement.

Afin d'avertir l'utilisateur qu'il change de service une fenêtre avec un message est affichée.

Au contraire, dès qu'au moins un mois de **ressources du trimestre de référence est connu** pour l'un des membres du groupe familial RSA, **la saisie ne peut pas être réalisée.** 

#### PUIS DÉBRANCHEMENT VERS LE SEL "DÉCLARATION DE RESSOURCES POUR LES PRESTATIONS FAMILIALES" :

Si l'allocataire est saisonnier et la DR N-1 et/ou N-2 non connue dans notre système d'information.

Si ni l'allocataire, ni son conjoint **n'est pas salarié saisonnier, et la DR N-2 non connue** dans notre systeme d'information.

=> SEL "DR PF" est appelé en préalable à l'affichage de la page Confirmation

Après validation, l'adhérent est dirigé vers l'étape « Confirmation », et il ne peut plus modifier ses saisies antérieures. C'est uniquement à ce moment là que le dépôt est réellement effectif.

#### **PAGE DE CONFIRMATION**

- Vous pouvez télécharger les récapitulatifs (demande et déclaration de ressources);
- Confirmation par email;
- Vous êtes invités à consulter votre messagerie pour connaître la suite des démarches à effectuer (transmission de pièces complémentaires avec le service en ligne « Dépôt de documents »).

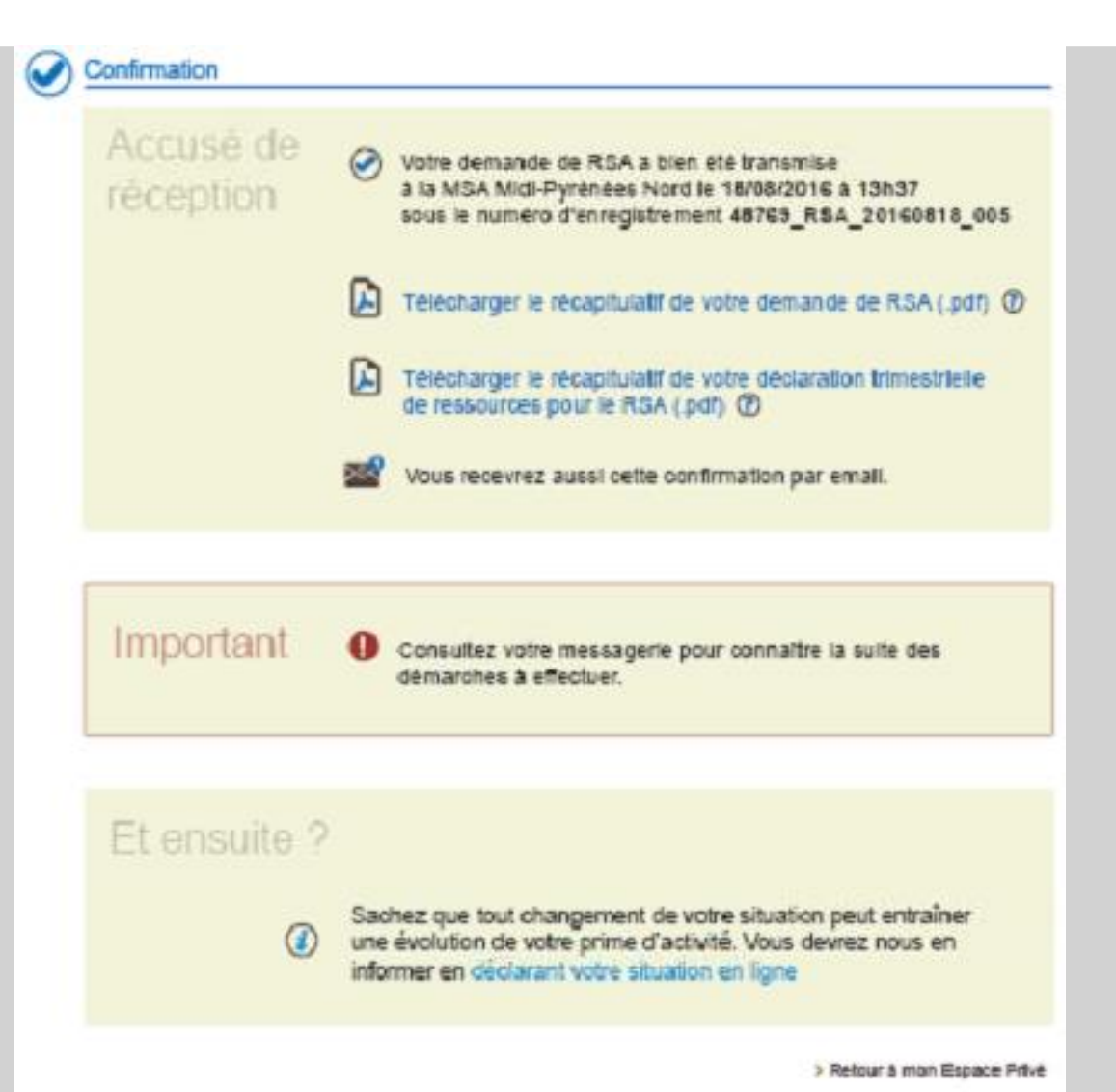

L'ensemble des données que vous avez saisi est retranscrit dans un PDF récapitulatif.

Récapitulatif

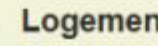

#### Logement

· Alexis SANCHEZ paye un loyer, un prêt immobilier ou une autre participation pour le logement : locataire

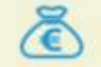

#### Pension alimentaire pour Alexis SANCHEZ

- Aucune demande de pension auprès de ses parents
- Vous vous engagez à réaliser cette démarche dans les plus brefs délais

#### Situation

- Alexis SANCHEZ
  - Travailleur salarié en CDI
  - N'est pas travailleur saisonnier
  - Aucune demande de pension ou d'allocation

Dépôt de pièces manquantes avec le service en ligne « Dépôt de documents »

Déposez vos pièces justificatives dans ce service.

Il est alimenté avec l'ensemble des pièces à joindre au paragraphe « Constitution de la liste des pièces justificatives » pour les NSA et NSNA.

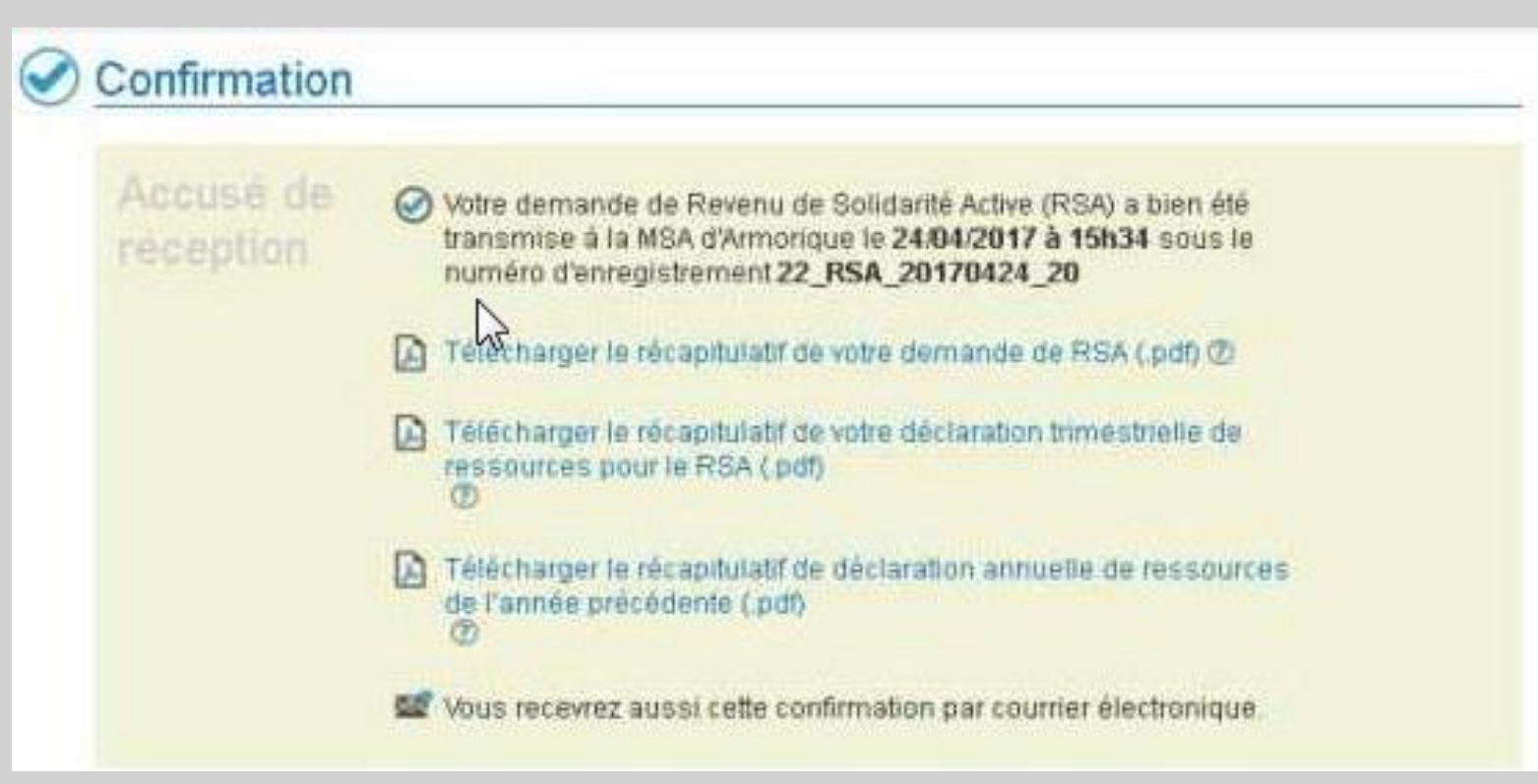

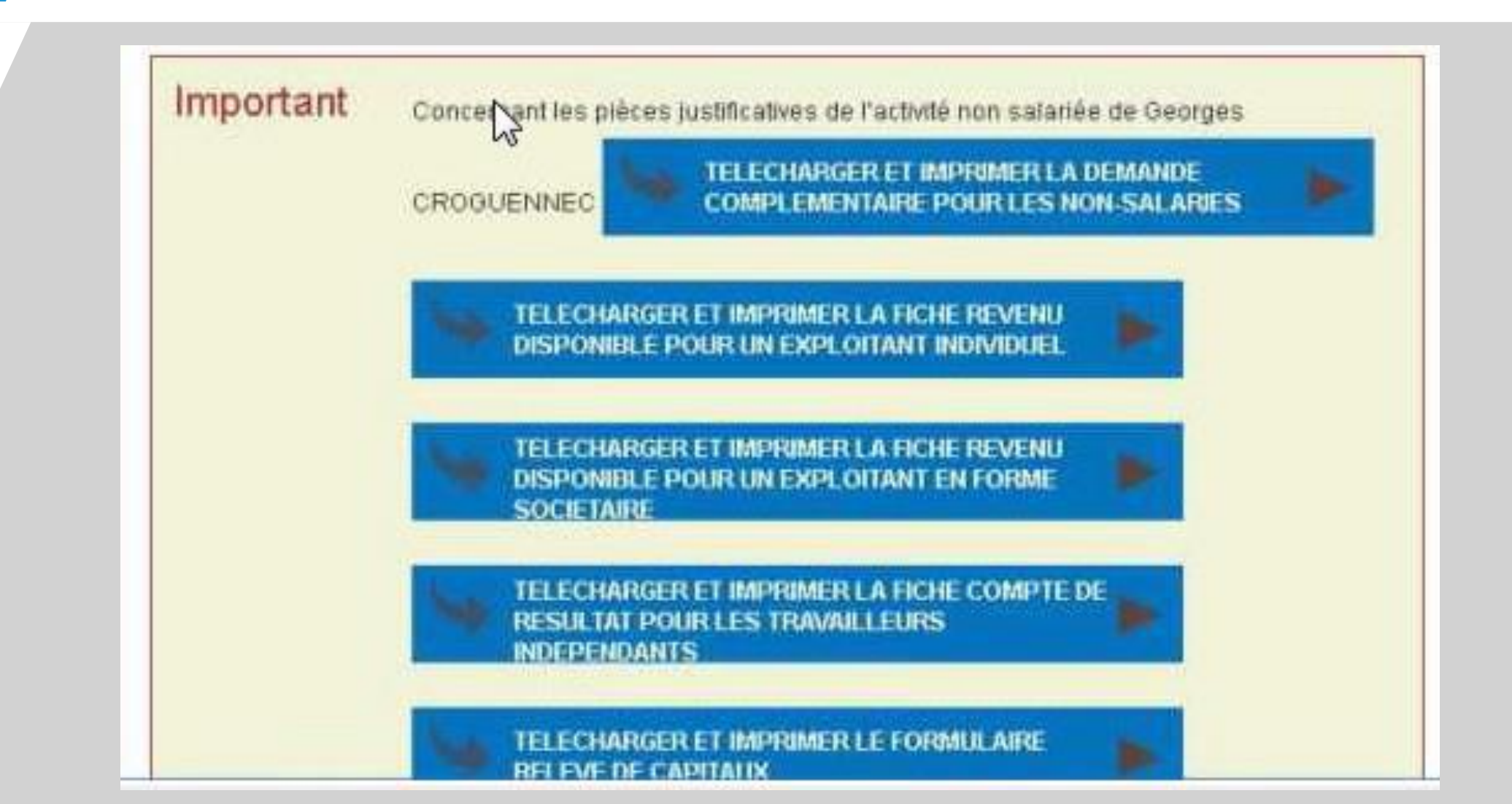

Choisir un type de document

Dépôt d'une pièce justificative Demande de RSA du 24 avril 2017 (référence : 22\_RSA\_20170424\_20)

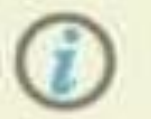

Pour connaître les pièces à fournir, vous pouvez vous référer au message électronique avant fait suite à votre demande

| ir le document à déposer :                                                                        | Choisir un type                                                                                                    | 1 |
|---------------------------------------------------------------------------------------------------|----------------------------------------------------------------------------------------------------|---|
|                                                                                                   | Choisir un type<br>Plèces justificatives pour la demande RSA de CROGUENNEC Georges<br>Pour response detenueur la large destinavait pourse esservant deurs incependant s                                                                                                    |   |
| Roandonner                                                                                        | Pour Georges CROQUENNEC : DEMANDE COMPLEMENTAIRE POUR LES NON-SALARIES<br>Pour Georges CROQUENNEC : FORMULAIRE RELEVE DE CAPITAUX                                                                                                    | 1 |
| somication et d'opposition des connées qui luons cond<br>d'Antionique, 20025 St Brieno C Doix, 1. | Plèces justificatives pour la demande RSA de CROGUENNEC Pascale<br>Pour Pascale CROQUENNEC : fiche résultat pour les travailleurs indépendants<br>Pour Pascale CROQUENNEC : Demande complémentaire pour les non-salariés - RSA<br>Pour Pascale CROQUENNEC : formulaire relevé de capitaux |   |